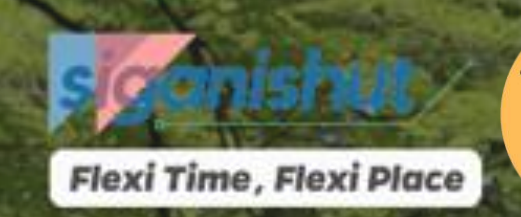

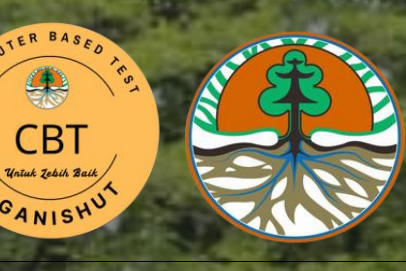

INFO PUBLIK

PERUNDANG-UNDANGAN

sanaan Penilaian Teori Pemahaman GANISPH secara Online dapat diunduh disini

### Sistem Informasi Tenaga Teknis Pengelolaan Hutan (SIGANISHUT)

# PANDUAN OPERASIONAL ONLINE CBT BERBASIS WEBBAGI GANISPH

KONTAK

SIGN IN

REGISTRASI

PANDUAN

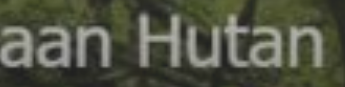

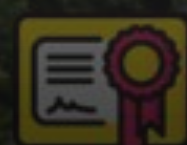

18,923

## https://siganishut.menlhk.go.id

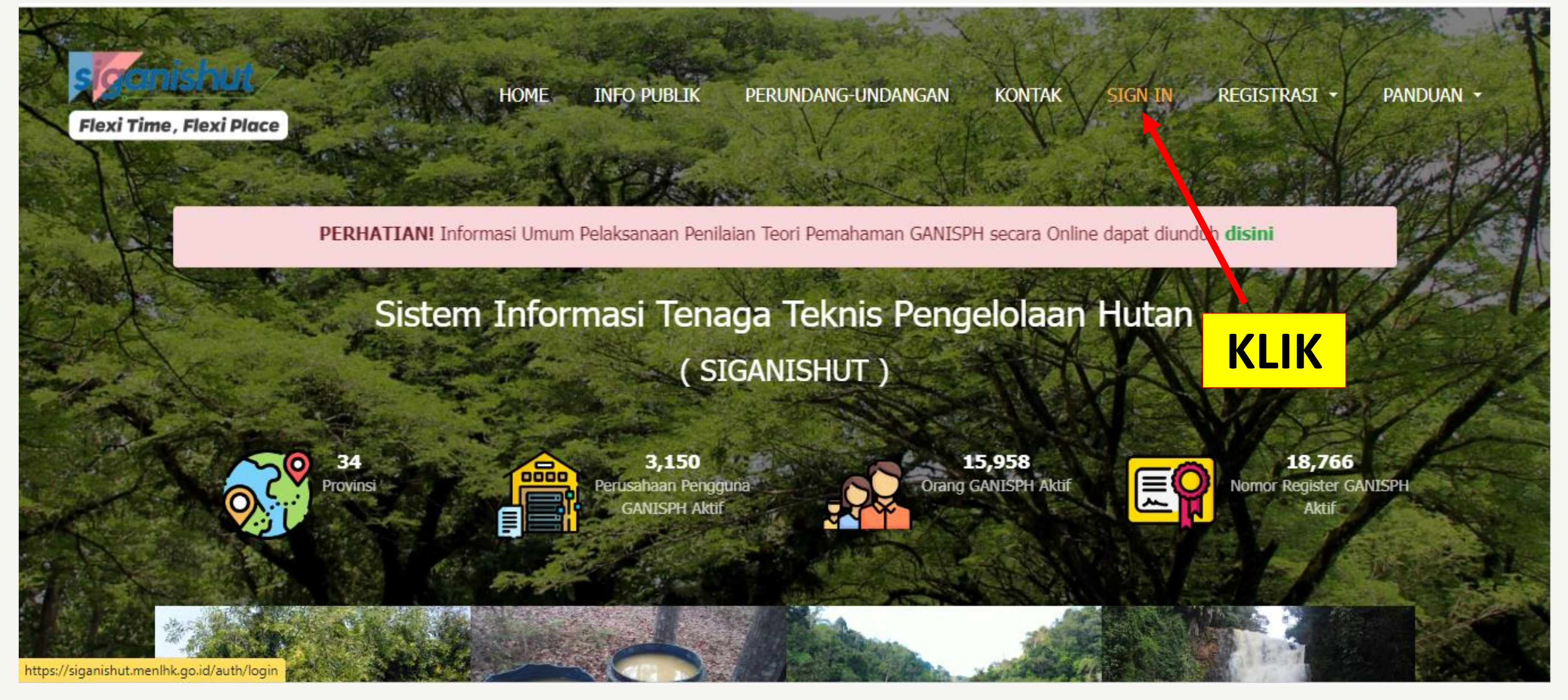

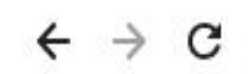

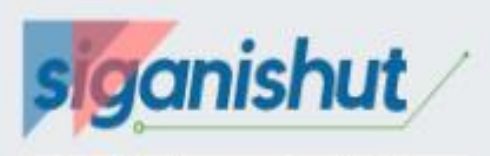

#### Flexi Time, Flexi Place

| Jsername         | <b>.</b>   |
|------------------|------------|
| Password         | 0          |
| Captcha 🤌        | TES        |
| Lupa Password?   | Sign In +D |
| 📕 Registrasi Pem | egang Izin |
|                  | ANICOLI    |

🔇 Kembali ke Home

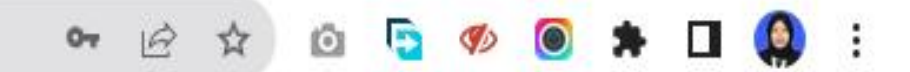

### KETIKAN *USERLOGIN* AKUN GANISPH (*USERNAME*, *PASSWORD*) DAN CAPTCHA

KLIK

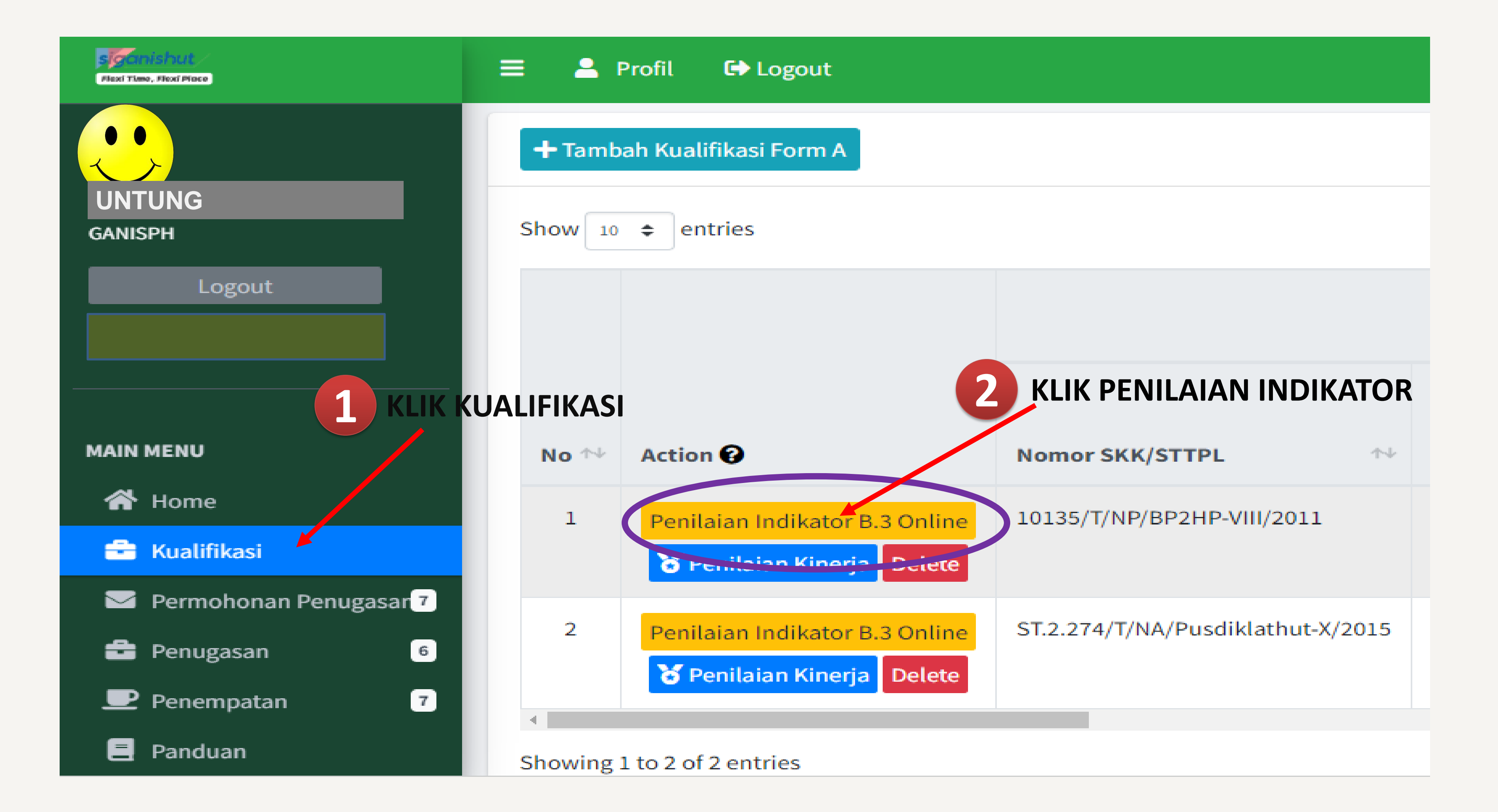

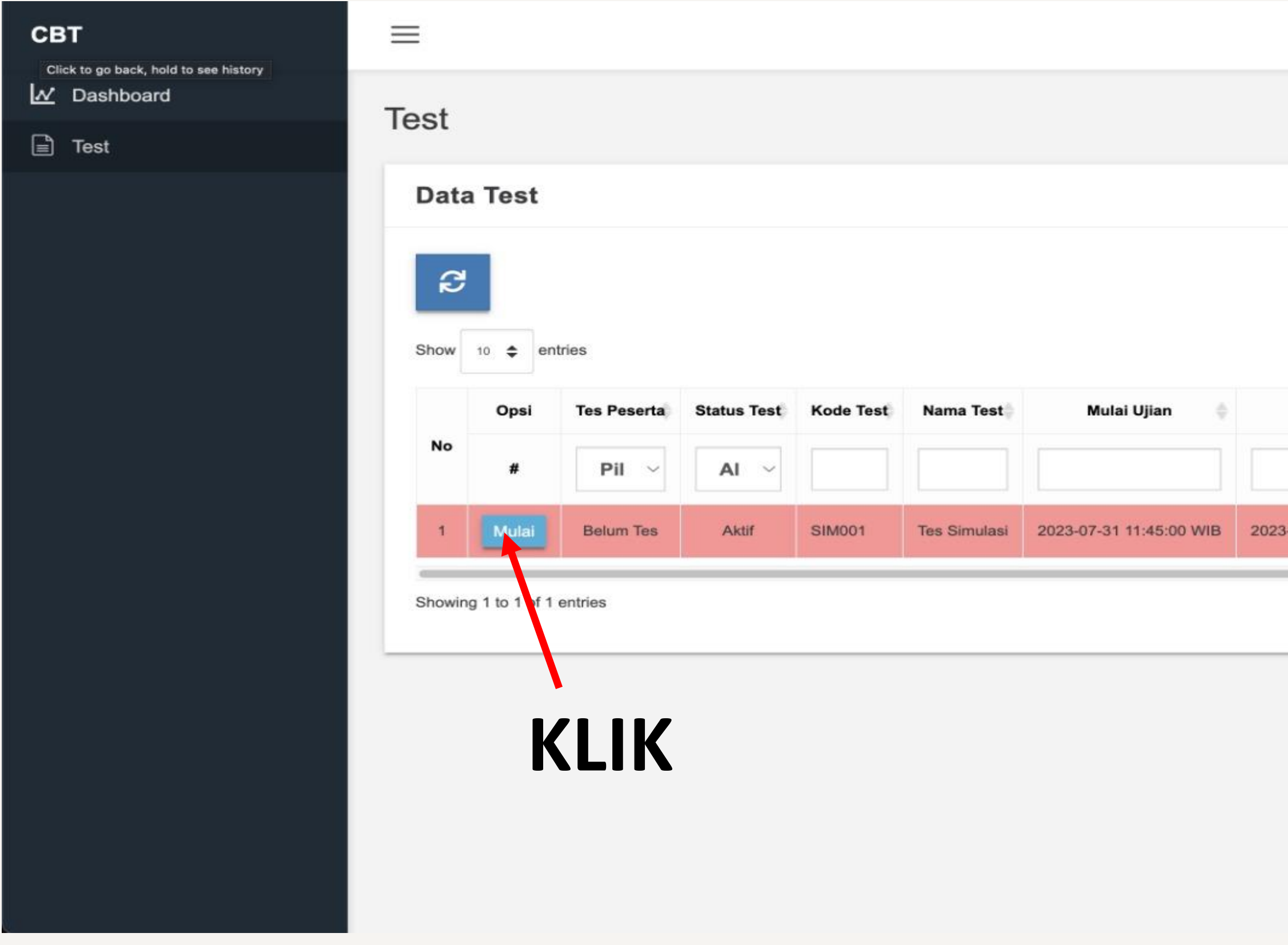

#### Note:

Fungsi mulai akan aktif pada jadwal (tanggal dan jam) yang telah ditetapkan oleh BPHL

| ai I liian 💧 | Sea<br>Mulai Peserta | rch:   | Waktu | Skor   |
|--------------|----------------------|--------|-------|--------|
|              |                      |        | #     |        |
| 14:18:20 WIB |                      |        |       | Hidder |
|              |                      | Previo | us 1  | Next   |

0

#### Informasi Test

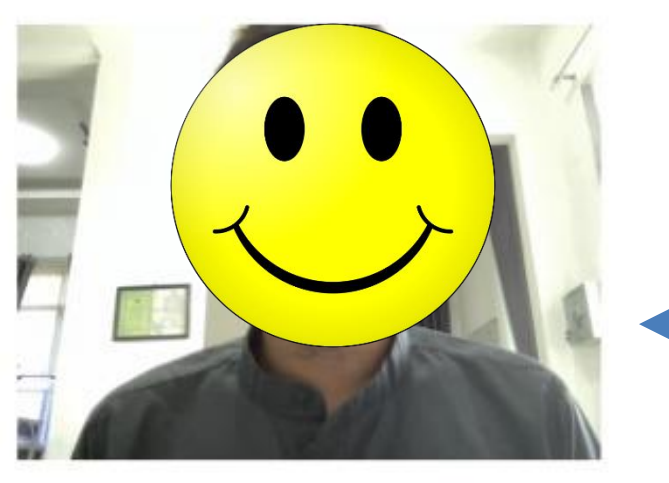

Harap aktifkan webcam sebelum di diskualifikasi

| Nama Peserta |                        |
|--------------|------------------------|
| No. Register |                        |
| Kode Test    | SIM001                 |
| Nama Test    | Tes Simulasi           |
| Deskripsi    | 44                     |
| Start Date   | 31 Juli 2023 11:45 WIB |
| End Date     | 31 Juli 2023 14:18 WIB |
| Status Test  | Aktif                  |
| Durasi       | 134 Menit              |
| Jumlah Soal  | 80 Mulai               |

#### PASTIKAN WEB CAM BERFUNGSI:

- 1. Wajah harus tetap terlihat jelas di frame webcam
- 2. Tidak memakai topi dan/atau masker
- 3. Pencahayaan yang memadai/terang

PASTIKAN MICROPHONE DIAKTIFKAN

## KLIK

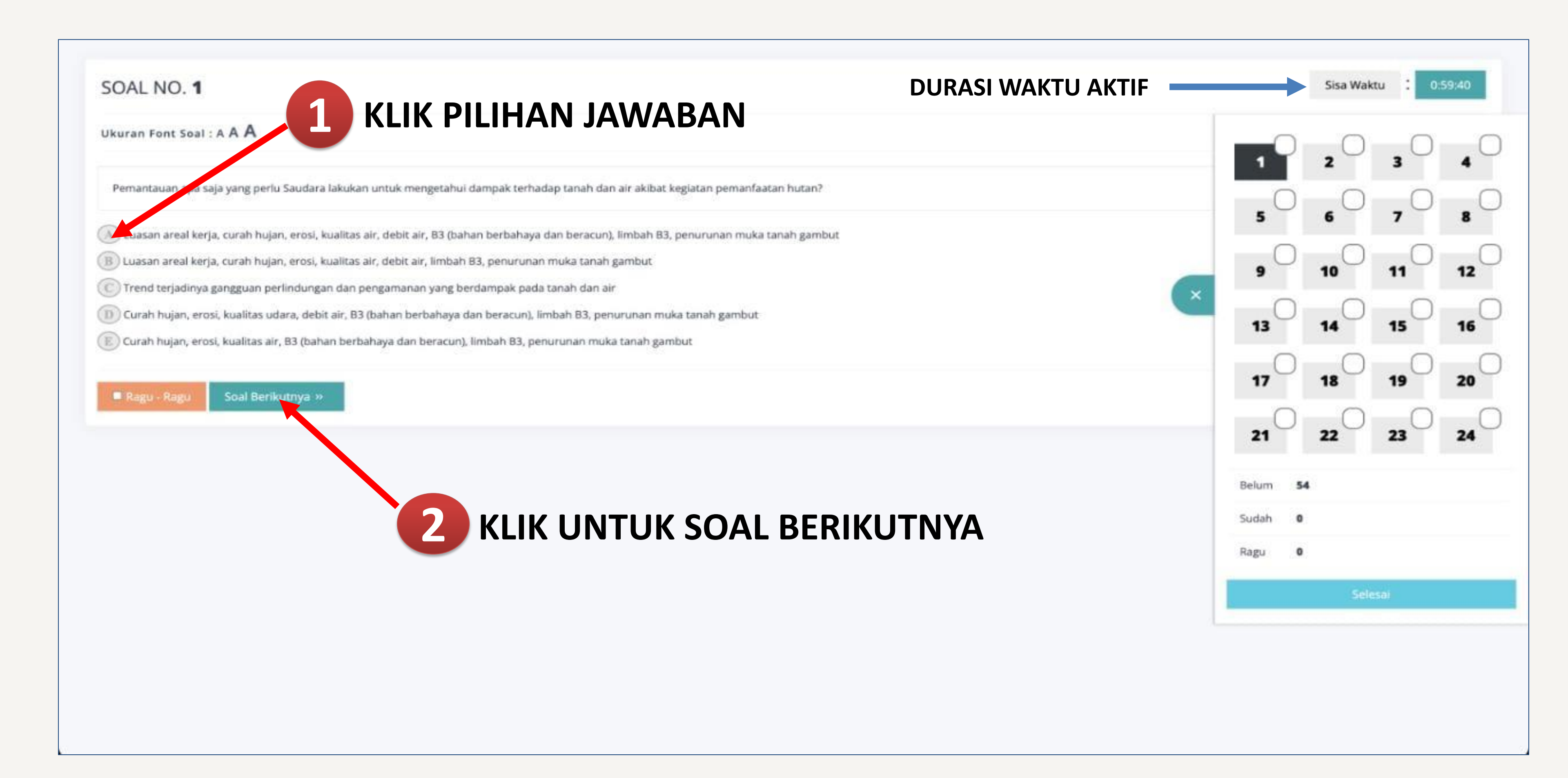

### **APABILA ANDA RAGU-RAGU DENGAN PILIHAN JAWABAN ANDA**

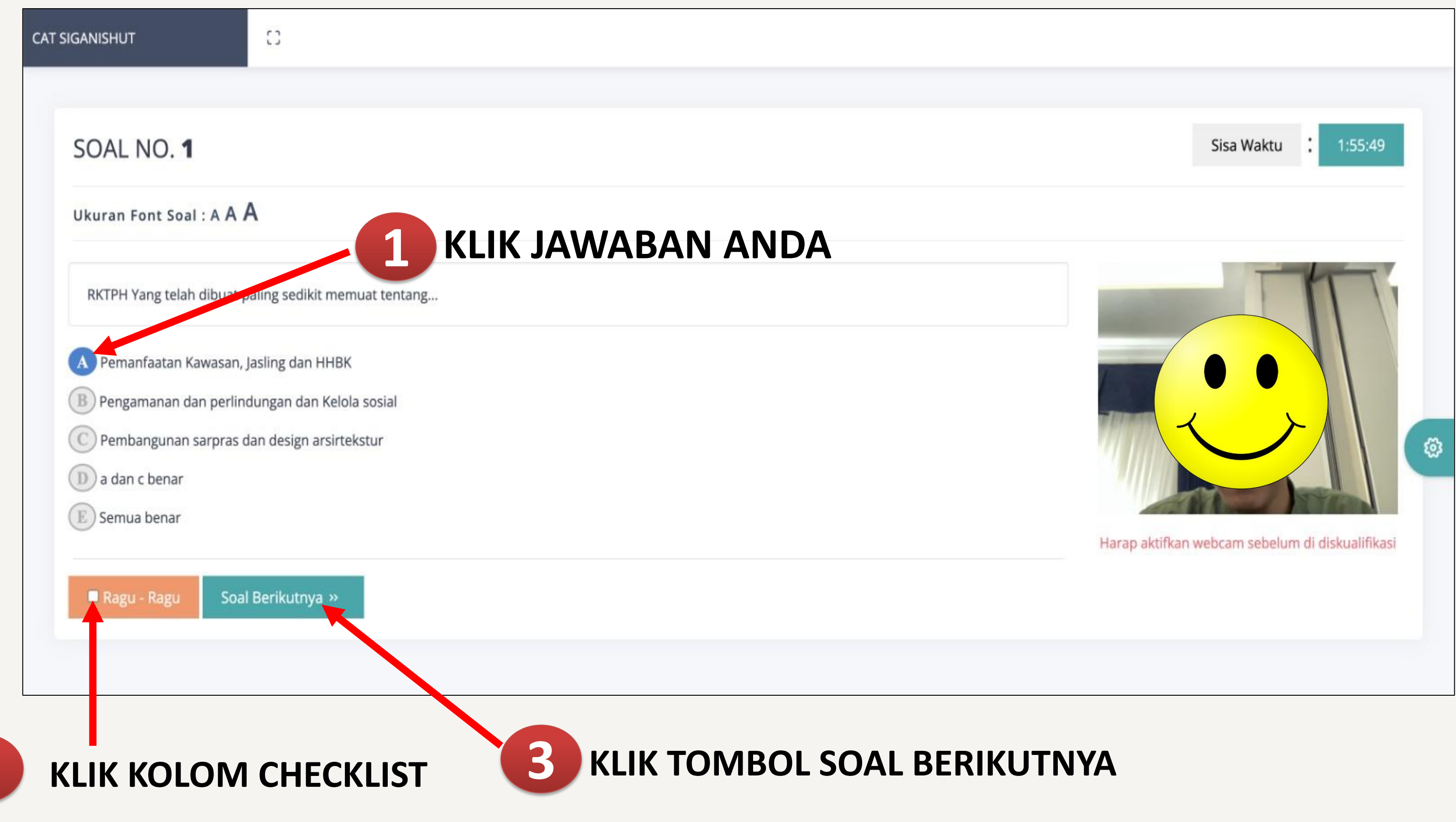

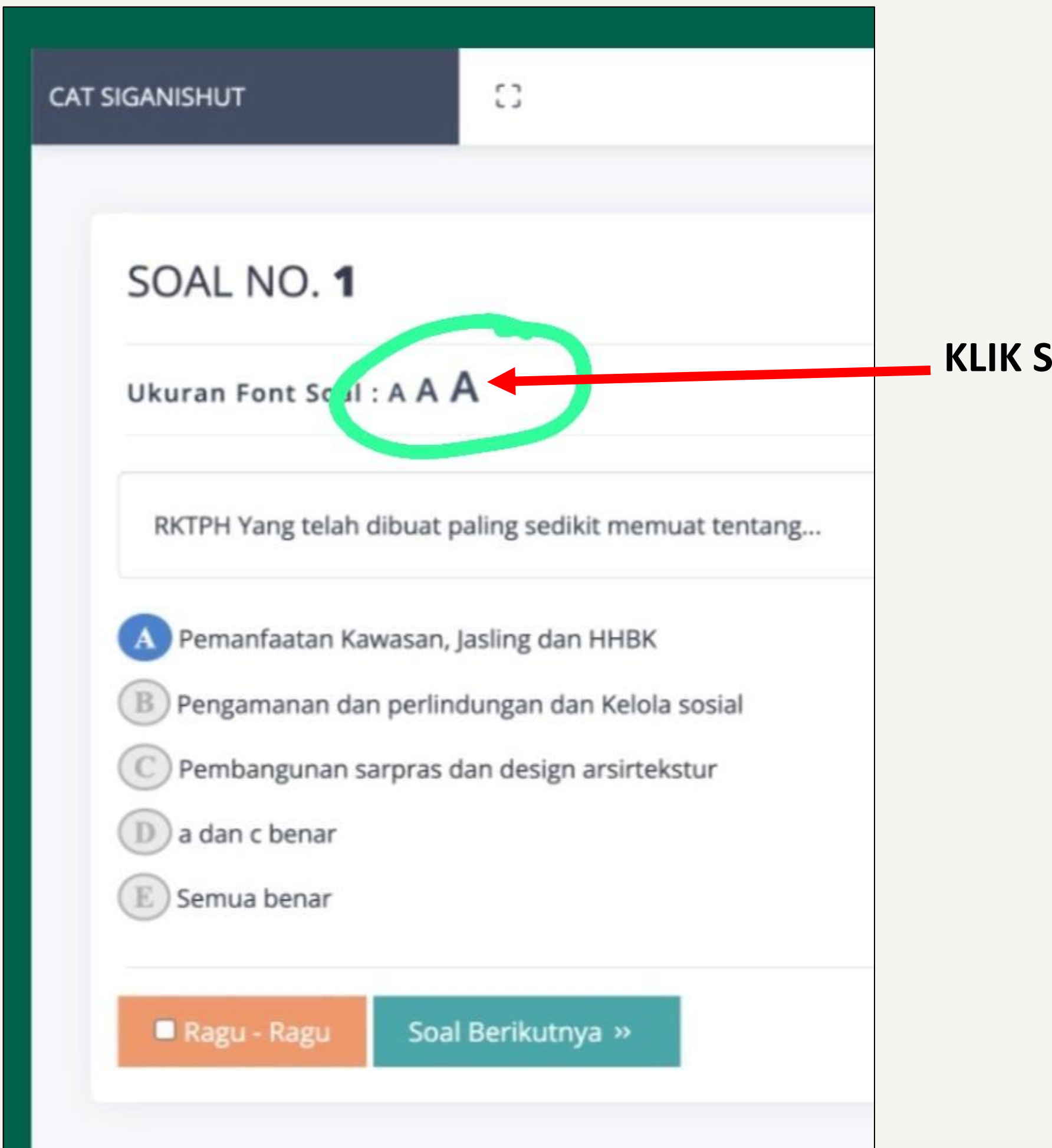

### KLIK SALAH SATU UKURAN FONT SOAL A / A / A SESUAI KEINGINAN

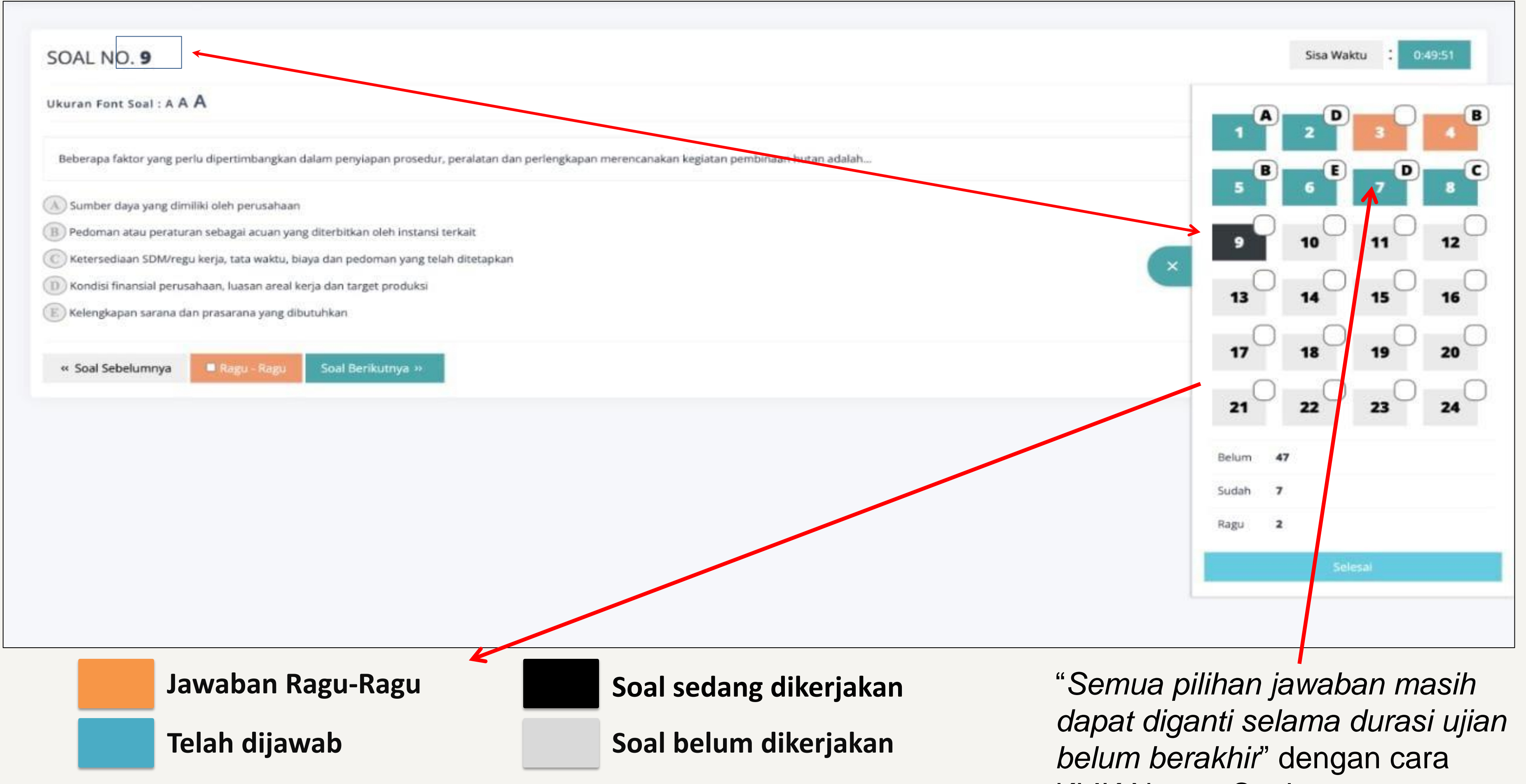

**KLIK Nomor Soal** 

Ukuran Font Soal : A A A

Berikut ini pernyataan yang benar terkait inspeksi K3 adalah...

(A) Inspeksi K3 merupakan suatu kegiatan menentukan ketidaksesuaian dalam sistem yang dilakukan pada keseluruhan area yang memakan waktu yang lama

(B) Tim inspeksi K3 merupakan mereka yang sudah familier dengan area kerja, tugas, pekerjaan atau mereka yang telah menerima pelatihan atau sertifikasi, serta semua pegawai yang bekerja di suatu perusahaan

C Semuan tim inspeksi K3 berasal dari pihak ketiga di luar perusahaan

(D) Inspeksi K3 merupakan suatu upaya untuk menetapkan semua faktor yang berpotensi menimbulkan kerugian bagi keuntungan perusahaan, sehingga dapat diminimalisir dampaknya

📧 Inspeksi K3 merupakan suatu upaya untuk memeriksa atau mendeteksi semua faktor (peralatan, proses kerja, material, area kerja, prosedur) yang berpotensi menimbulkan cedera atau PAK, sehingga kecelakaan kerja ataupun kerugian dapat dicegah atau diminimalkan

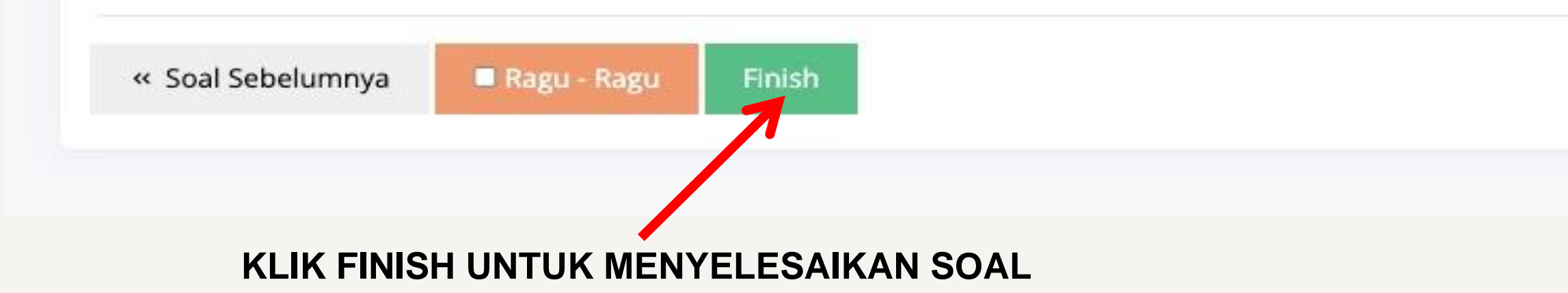

Sisa Waktu

2:11:33

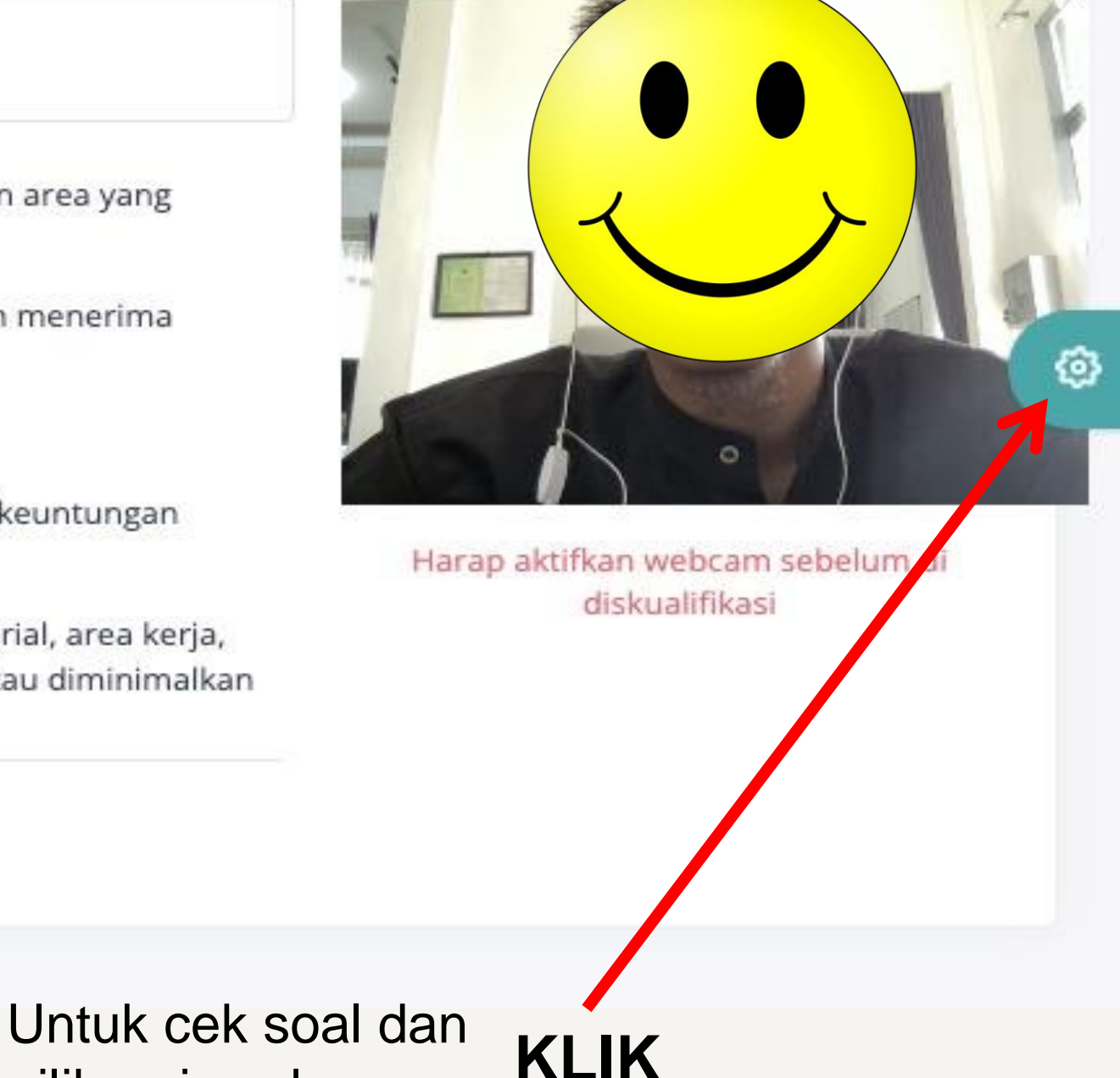

pilihan jawaban

Ukuran Font Soal : A A A

Taksiran volume kayu untuk target blok RKTPH dihitung dari volume pohon dikalikan dengan faktor pengaman dan faktor eksploita dan untuk target PWH tanpa dikalikan dengan faktor pengaman dan faktor ......

| « Soal Sebelumnya Ragu - Ragu Soal Berikutnya » | <ul> <li>Keuntungan</li> <li>Eksploitasi</li> <li>Produksi</li> <li>Keuangan</li> <li>Kesejahteraan</li> </ul> |             | Perhatian!<br>Anda tidak dapat menyeles<br>ada soal yang belum dijawa | saikan test jika masih<br>ab!<br>OK |
|-------------------------------------------------|----------------------------------------------------------------------------------------------------|-------------|-----------------------------------------------------------------------|-------------------------------------|
|                                                 | « Soal Sebelumnya                                                                                              | Ragu - Ragu | Soal Berikutnya »                                                     |                                     |

### Sisa Waktu : 2:10:47 B B B B 8 10 9 11 12 × Belum 72 Sudah 8 Ragu 1 Selesai

Ukuran Font Soal : A A A

« Soal Sebelumnya

Berikut ini pernyataan yang benar terkait inspeksi K3

(A) Inspeksi K3 merupakan suatu kegiatan menentuka memakan waktu yang lama

B Tim inspeksi K3 merupakan mereka yang sudah far pelatihan atau sertifikasi, serta semua pegawai yang bel

Semuan tim inspeksi K3 berasal dari pihak ketiga d

Inspeksi K3 merupakan suatu upaya untuk meneta perusahaan, sehingga dapat diminimalisir dampaknya

E Inspeksi K3 merupakan suatu upaya untuk memeri prosedur) yang berpotensi menimbulkan cedera atau P/

#### Konfirmasi Test

Anda masih memiliki waktu untuk menyelesaikan ujian ini. Pastikan semua jawaban sudah terjawab. Apakah anda yakin ingin mengakhiri ujian ini ?. Centang kemudian tekan tombol selesai. Anda tidak akan bisa kembali ke soal jika sudah menekan tombol selesai. Idak Selesai KLIK CHECKLIST

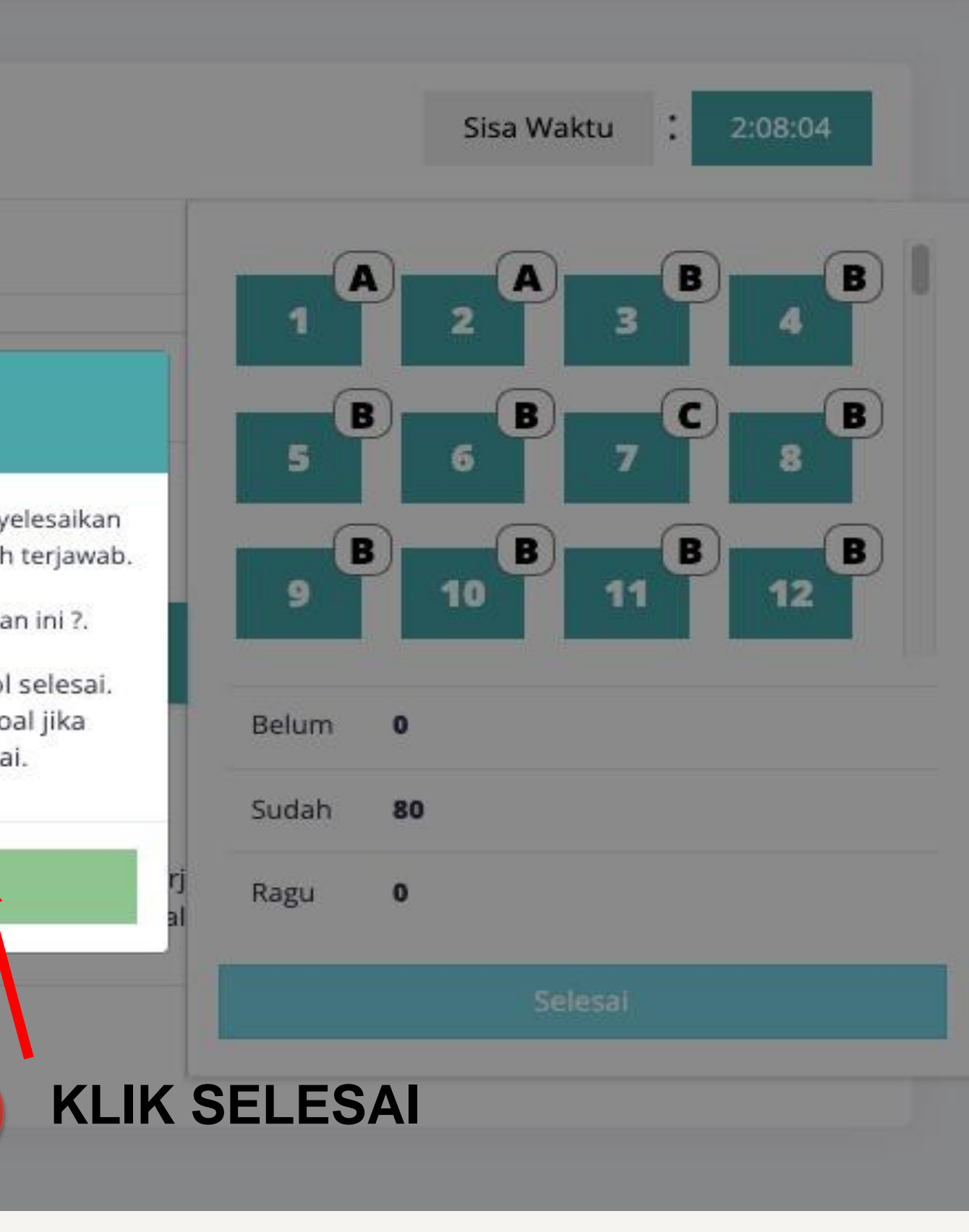

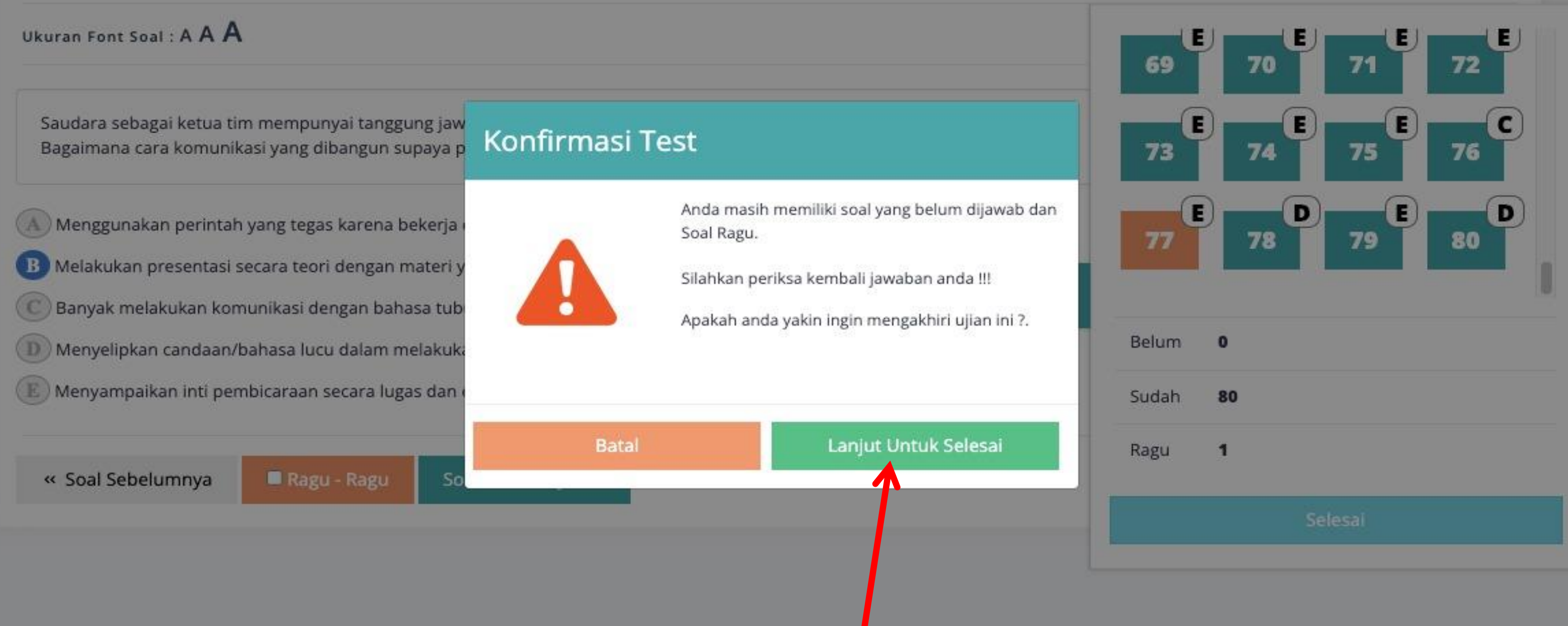

#### **KLIK UNTUK MENGAKHIRI TEST**

#### Sisa Waktu

2:08:29

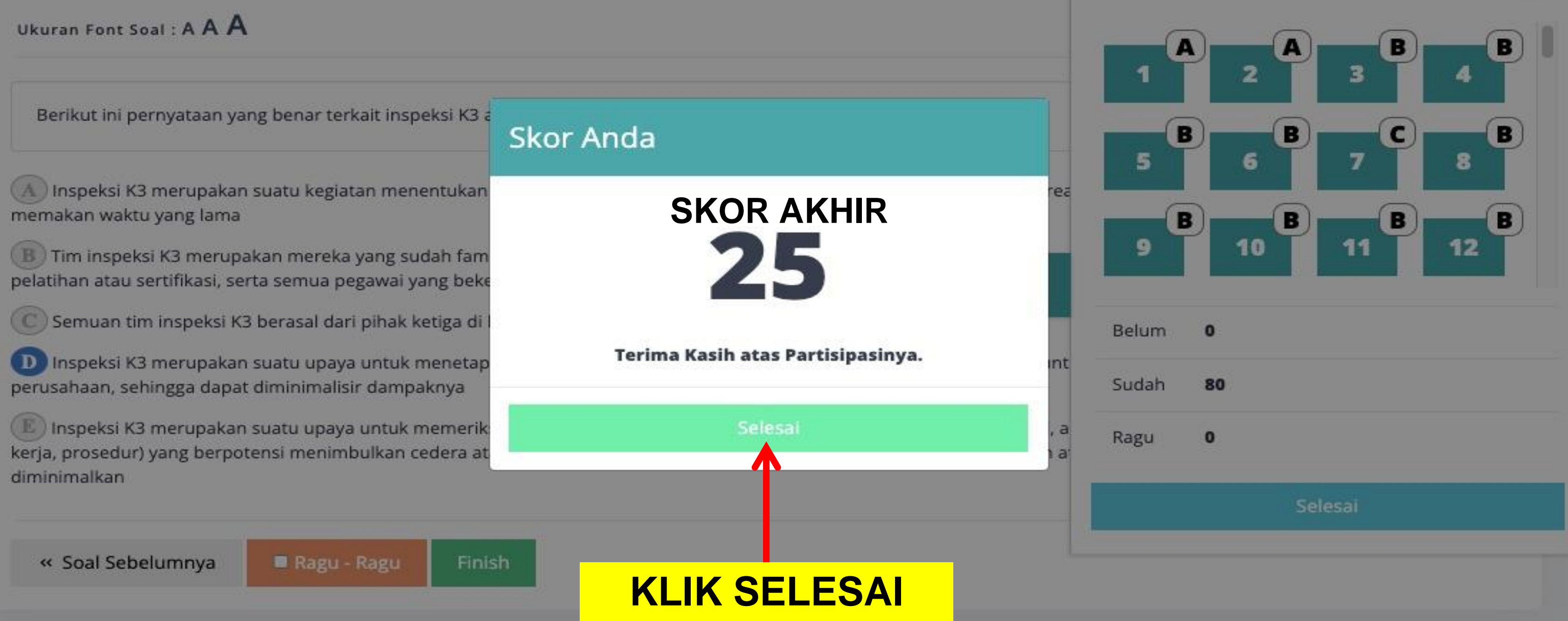

#### Sisa Waktu

2:07:27